Go to <u>www.twinsburg.k12.oh.us</u>

Click on Twinsburg High School

Click on the Online Conference Scheduling Link in the navigation on the left

Please Note: If you are using a mobile device, you will need to access the navigation menu from the submenu in the upper right corner.

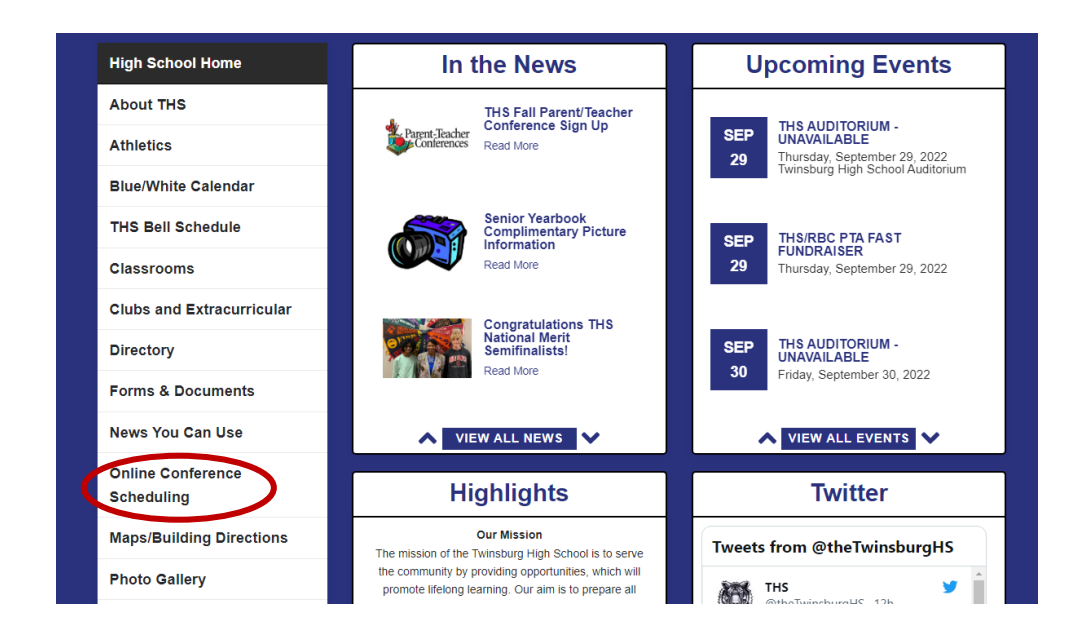

Click on the desired subject area and teacher.

Click Reserve to choose the desired time of the conference.

## Please Note:

- Please contact your child's teacher at the email address below to cancel or reschedule a conference.
- Choose 1 conference date and time only.
- All conferences are in person.

## J. Harris Day 1 Conference Schedule on 10/5/2023

Meeting Organizer: JOSHUA HARRIS - jharris@twinsburgcsd.org Please reserve your meeting below by clicking the button next to the timeslot of your choice. After you click Reserve, please enter the required information and any questions/comments you may have. An email will confirm your reservation. The meeting organizer will be able to email you in case

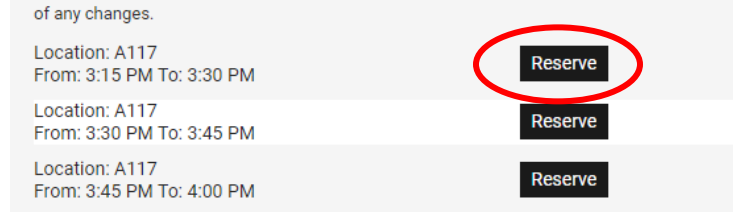

Enter the required fields. Click Reserve. FOR STAFF FOR STUDENTS FOR PARENTS . Fill out the required \* information to reserve this timeslot. Name Sue Smith Email ssmith@gmail.com Student's Name Sally Phone Number 999-999-9999 \* School Twinsburg High School See you soon Questions/Comments Sally has allergies Additional Info Cancel Reserve

You will receive an email confirmation.

If you wish to cancel or change your reservation, please email your student's teacher.

To return to the list of all subject areas, click on the subject in the navigation of the screen you are on.

| 1 | Home \ Online Conference Sc \ E          |
|---|------------------------------------------|
|   | Business Education                       |
|   | J. Harris Conferences                    |
|   | D. Houston (J. Wallbrown)<br>Conferences |
|   | C. Kirtley Conferences                   |
|   | J. Koutras Conferences<br>(THS)          |
|   | J. Spellman Conferences                  |
|   | N. Swinning Conferences                  |
|   | Business Vacancy<br>Conferences          |